## iPhone 手機進入 ZOOM 視訊研討會方法

若當您的 iphone 手機要進入 ZOOM 時出現下面畫面,無法開啟 ZOOM↓

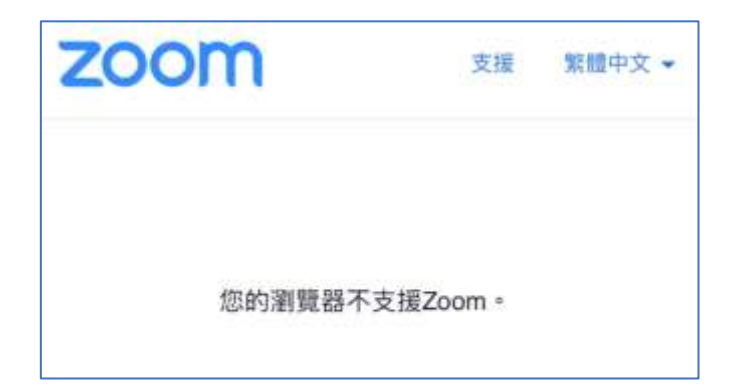

請在「LINE」 使用以下方法設定:

1.打開「主頁」→ 2.進入右上角齒輪「設定」→ 3.進入「LINE Labs」(如下圖)

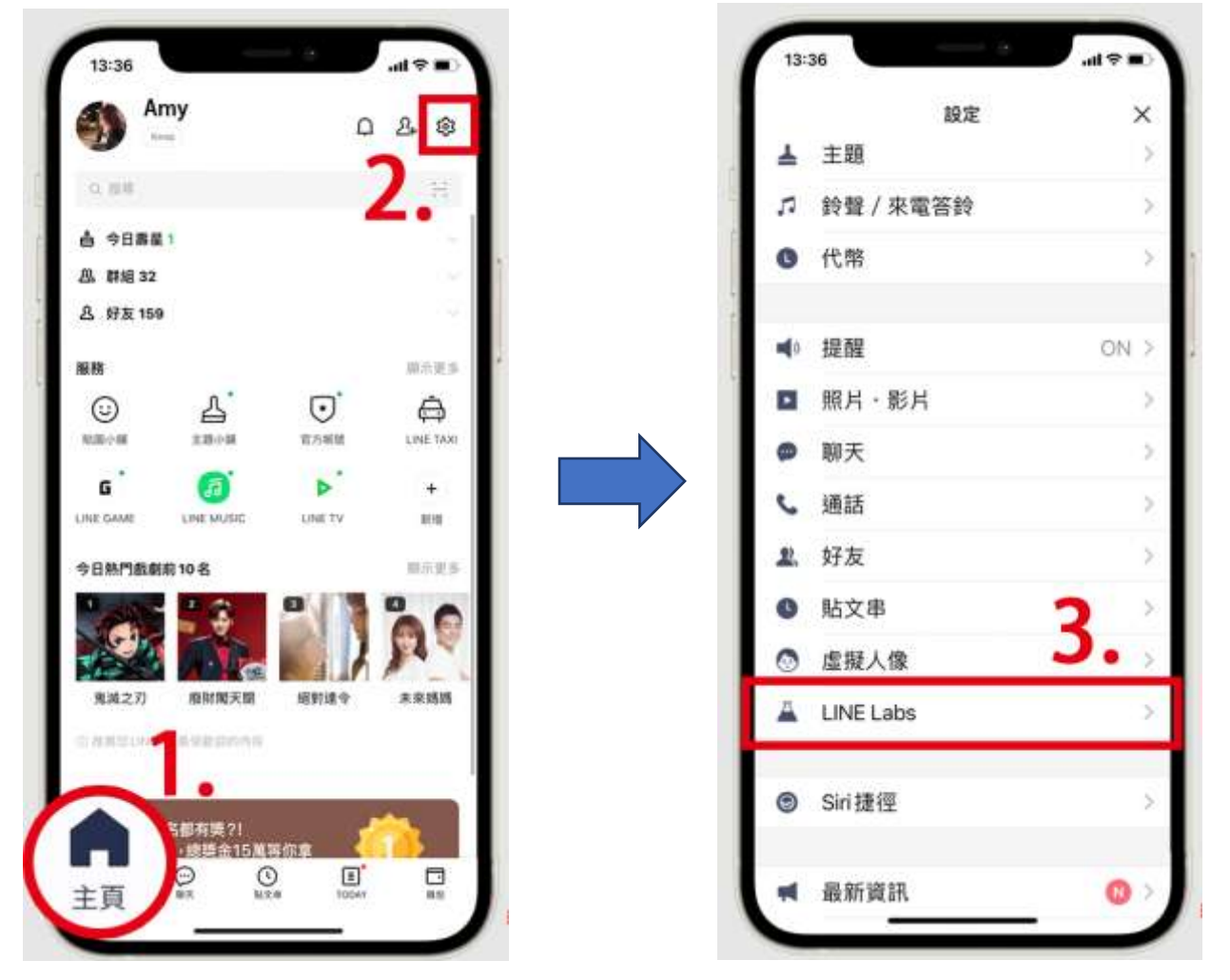

4.在「LINE Labs」中間,將「使用預設瀏覽器開啟連結」開關打開(如下圖)↓

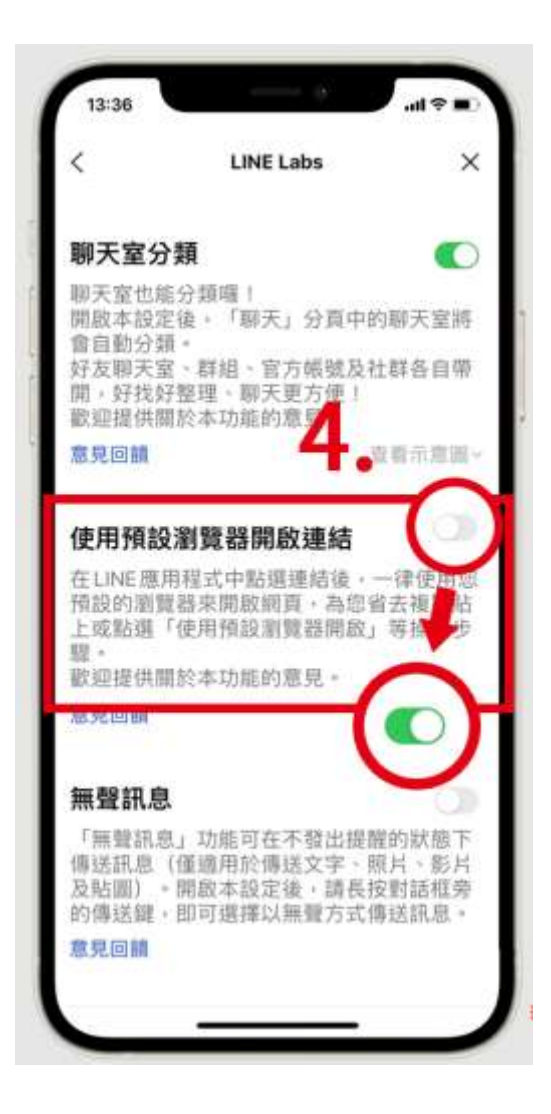

做完以上設定,請再重新點選線上視訊會議(線上研討會),就可以正常打開 ZOOM,輸入您的電子信箱、姓名即可登入參與會議